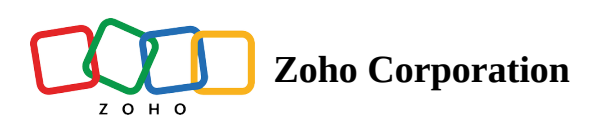

## **Rename a base**

- Table of contents
- Option 1 :
- Option 2
- Option 3

There are three ways through which you can rename a base.

## **Option 1 :**

- 1. Go to the respective base. Click the three dots (More Options) and select the Edit option.
- 2. Rename the base as you prefer and set an appropriate icon & theme that is suitable for your data.

| DOTTO Sample                | <ul> <li>Find a base</li> </ul> |               |                                                   | 0           |
|-----------------------------|---------------------------------|---------------|---------------------------------------------------|-------------|
| MY WORKSPACES               | Workspace 3                     | Ŧ             | ${\rm J}^{\rm E}  {\rm Modified \ Time}   \sim  $ | A→ ADD BASE |
| Workspace 3<br>Jun 28, 2022 |                                 | 🛥 Team trip 🖉 | : Book                                            | :           |
| Workspace 4<br>Jun 29, 2022 |                                 | Jun 29, 2022  | Jun 28, 2022                                      |             |
|                             |                                 |               | (i) About                                         |             |
|                             |                                 |               | Duplicate                                         |             |
|                             |                                 |               | C Share                                           |             |
|                             |                                 |               | y Move y Download                                 |             |
|                             |                                 |               | 🗇 Delete                                          |             |

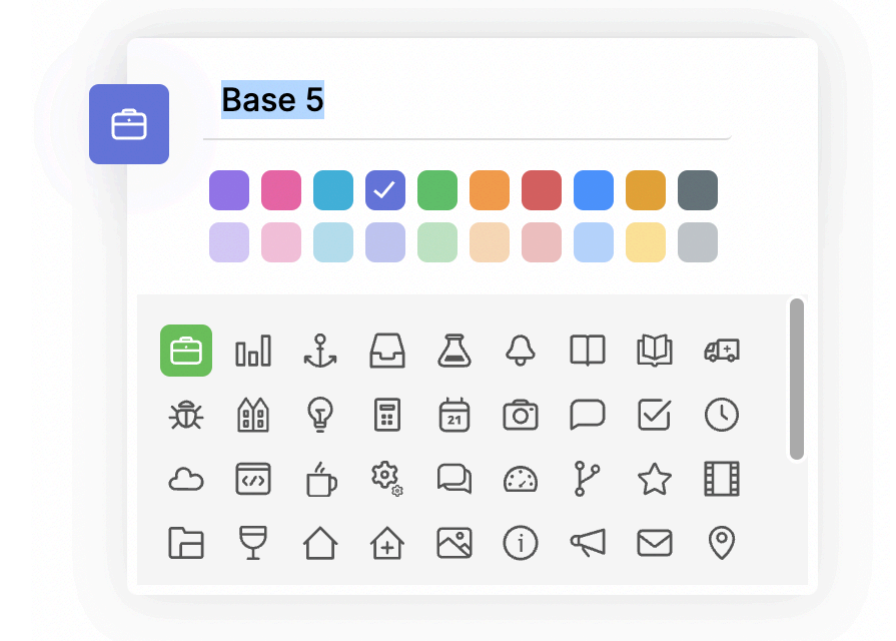

## **Option 2**

1. Click the **pencil icon** that appears when you hover your mouse over the base name.

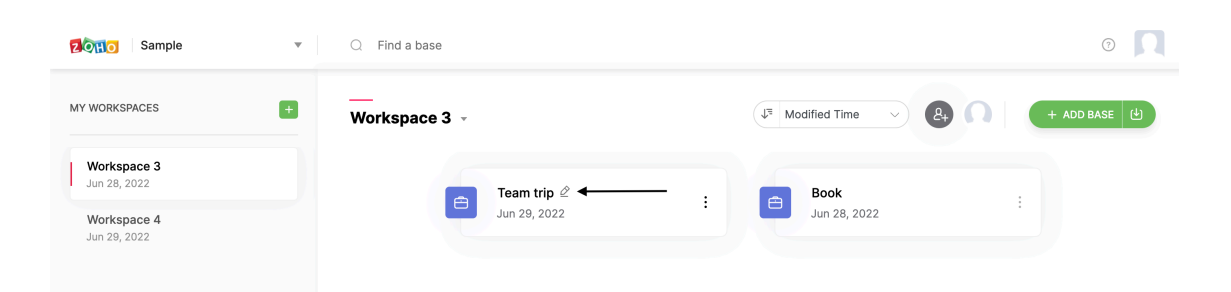

## **Option 3**

Another way to rename your base is from your tables page.

- 1. On the top pane, click the **drop-down** near the base name
- 2. Choose **Edit** option
- 3. Rename your base as per your preference.

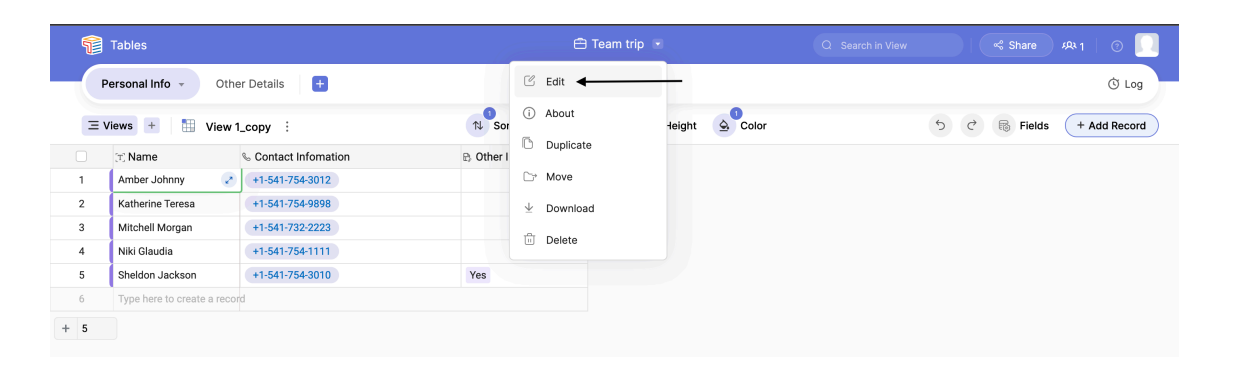

**Note**: As you add your base name, you will observe that the base icons are intuitive, meaning they are automatically selected if they match your keyword.

E.g., the mention of a book or library or a related keyword will automatically pick up the book icon.

| 😚 Zylker - Accounts 🗸        | Q Find a base                            | J 🛞        |
|------------------------------|------------------------------------------|------------|
| MY WORKSPACES +              | Workspace 1 : (3 Modified Time > (8 (8)) | + ADD BASE |
| Workspace 1<br>Dec 05, 2022  | Base 1 d N                               |            |
| My Workspace<br>Dec 06, 2022 | Dec 06, 20 <b>2</b>                      |            |
|                              |                                          |            |
|                              |                                          |            |
|                              |                                          |            |
|                              |                                          |            |
|                              |                                          |            |
|                              |                                          |            |
|                              |                                          |            |
|                              |                                          |            |